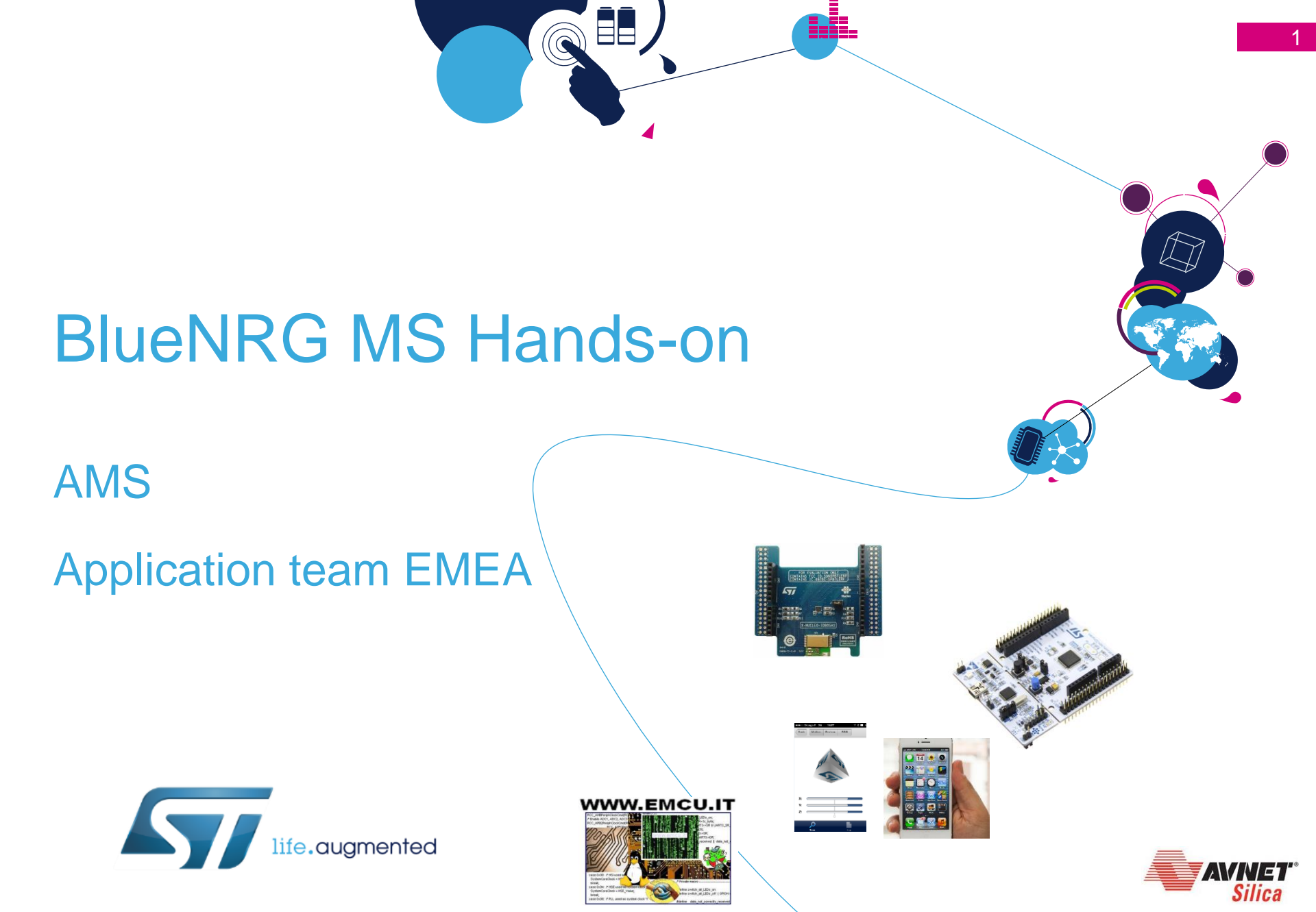

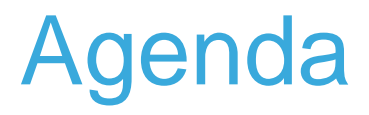

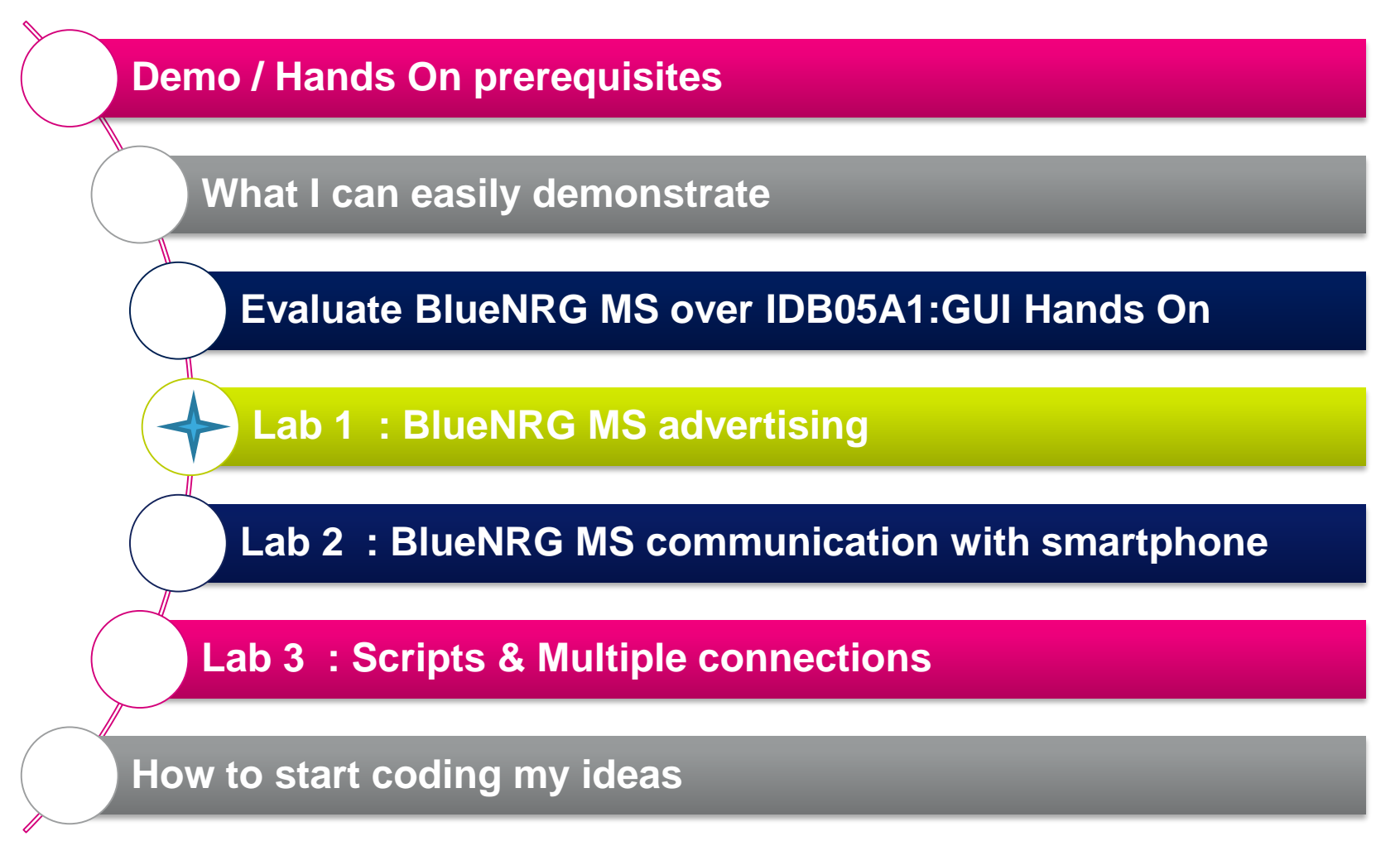

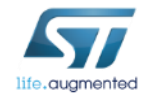

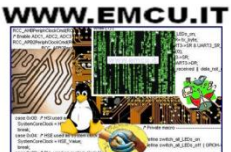

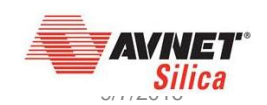

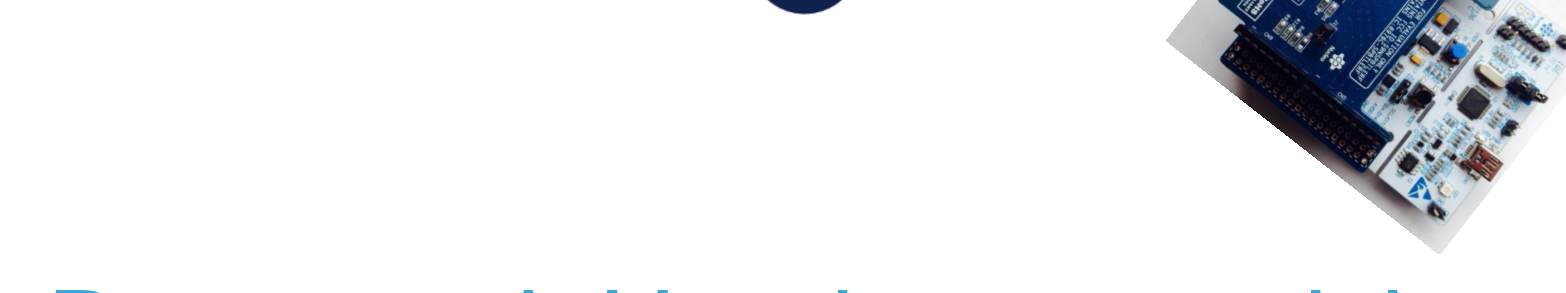

 $\mathbf{i}$ 

# **Demo and Hands prerequisites**

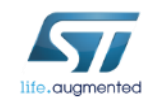

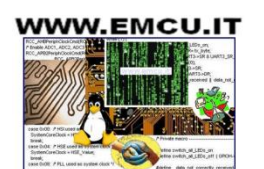

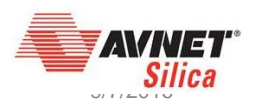

### BlueNRG MS Hands On - HW compatibility

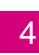

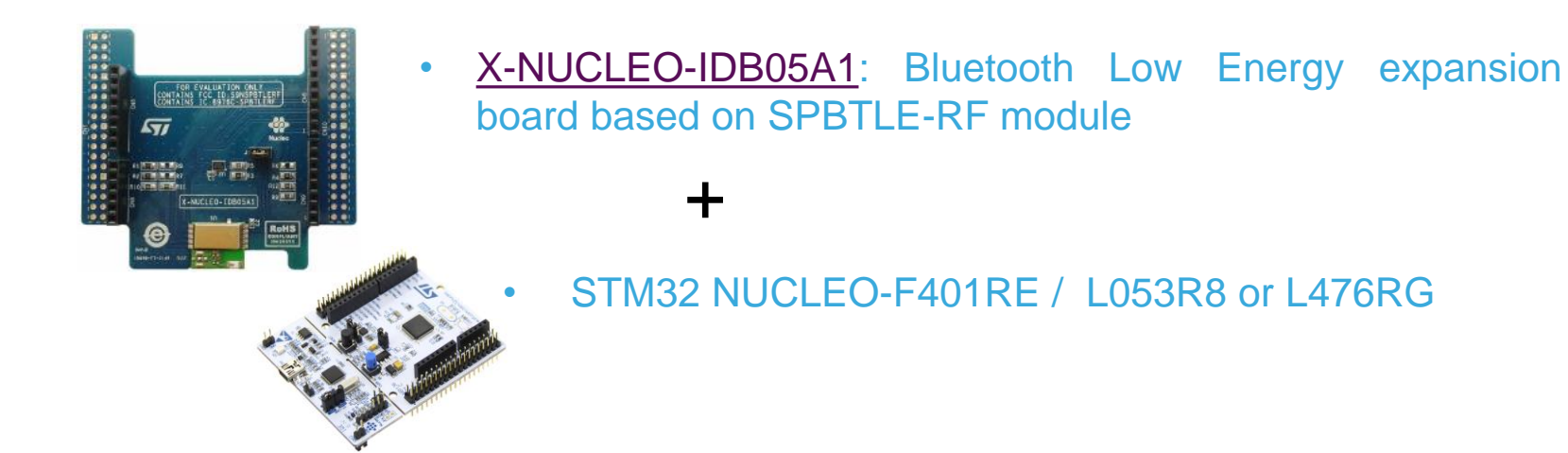

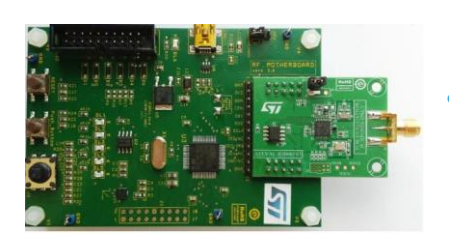

STEVAL-IDB005V1: Bluetooth low energy board based on the **BlueNRG-MS** network processor

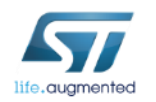

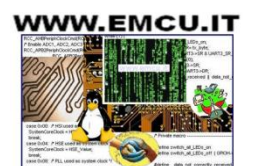

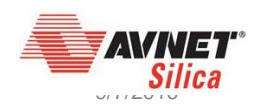

# Smartphone prerequisites

#### **Smartphone requirement**

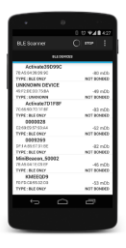

Android KitKat OS phone

#### App for <u>Sensor Demo</u>

https://play.google.com/store/apps/detai ls?id=com.st.bluenrg&hl=fr\_FR

#### App for Hands On

Android - BLE scanner

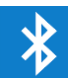

https://play.google.com/store/apps/detail s?id=com.macdom.ble.blescanner

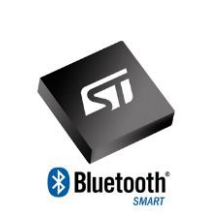

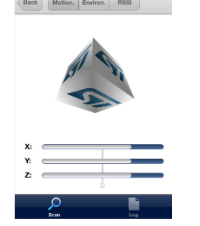

https://itunes.**apple**.com/fr/ap p/bluenrg/id705873549?mt=8

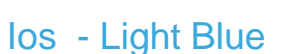

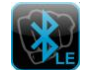

https://itunes.apple.com/fr/app/lightbluebluetooth-low-energy/id557428110?mt=8

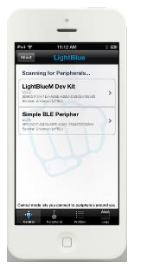

IOS device (starting 4S)

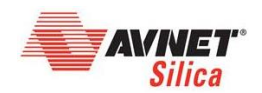

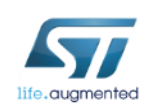

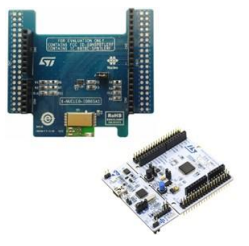

# SW prerequisites for Nucleo setup

- ST-Link driver
  - http://www.st.com/web/catalog/tools/FM147/SC1887/PF260218
- ST-Link Upgrade utility
  - http://www.st.com/web/en/catalog/tools/PF260217
- X-CUBE-BLE1 2.5.2
  - http://www.st.com/web/catalog/tools/FM147/SC1870/PF261442
  - copy the zip file content into: "c:\Program Files (x86)\STMicroelectronics\" folder on your PC
- SDK BlueNRG 1.9.0 : <u>STSW-BLUENRG-DK</u>
  - http://www.st.com/web/catalog/tools/FM147/SC1870/PF261967
  - package will contain the BlueNRG GUI

| e tudo Help                |                                       |           |            |      |
|----------------------------|---------------------------------------|-----------|------------|------|
| . here                     |                                       |           |            |      |
|                            | store in the state                    |           |            |      |
| All Comments Series Reve   |                                       |           |            |      |
| HOLMOR DATA                | <ul> <li>Compart Earliet</li> </ul>   |           |            |      |
| HCI 0800M/NECT             | A A A A A A A A A A A A A A A A A A A | No. of    | Line 4     | k k  |
| IKI NEAD REMOTE VOISION IN | PORMATICA                             |           |            |      |
| HET SET ENONT MINOR        |                                       |           |            |      |
| HELSON TRANSPORT FORMER    | PA1                                   |           |            |      |
| HEROTO DE LA VIENCIA DE    | BAN KIN                               |           |            |      |
| HER WAR DOWN, SUPPORTED    | 2442/49/2                             |           |            |      |
| HERMONIALISEMECTRA         | 6/10/865                              |           |            |      |
| ·                          |                                       |           |            |      |
|                            |                                       |           |            |      |
| MARCINE.                   |                                       |           |            |      |
| 12. and                    | <ul> <li>A.M.</li> </ul>              |           | 12 I MA    |      |
| 17 1409                    | 2 I.G. 163                            |           | 12 1953    |      |
|                            |                                       |           |            |      |
| Contine Distance Distance  | and .                                 |           |            | (and |
|                            |                                       |           |            |      |
| CONCERNENCE PROPERTY       | -                                     | artistan. |            |      |
| N Bee                      | Terre .                               | Connector | inke Diest | Inte |
|                            |                                       |           |            |      |
|                            |                                       |           |            |      |
|                            |                                       |           |            |      |
|                            |                                       |           |            |      |
|                            |                                       |           |            |      |
|                            |                                       |           |            |      |
|                            |                                       |           |            |      |
|                            |                                       |           |            |      |
|                            |                                       |           |            |      |
|                            |                                       |           |            |      |
|                            |                                       |           |            |      |

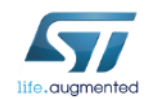

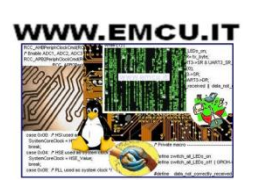

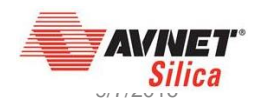

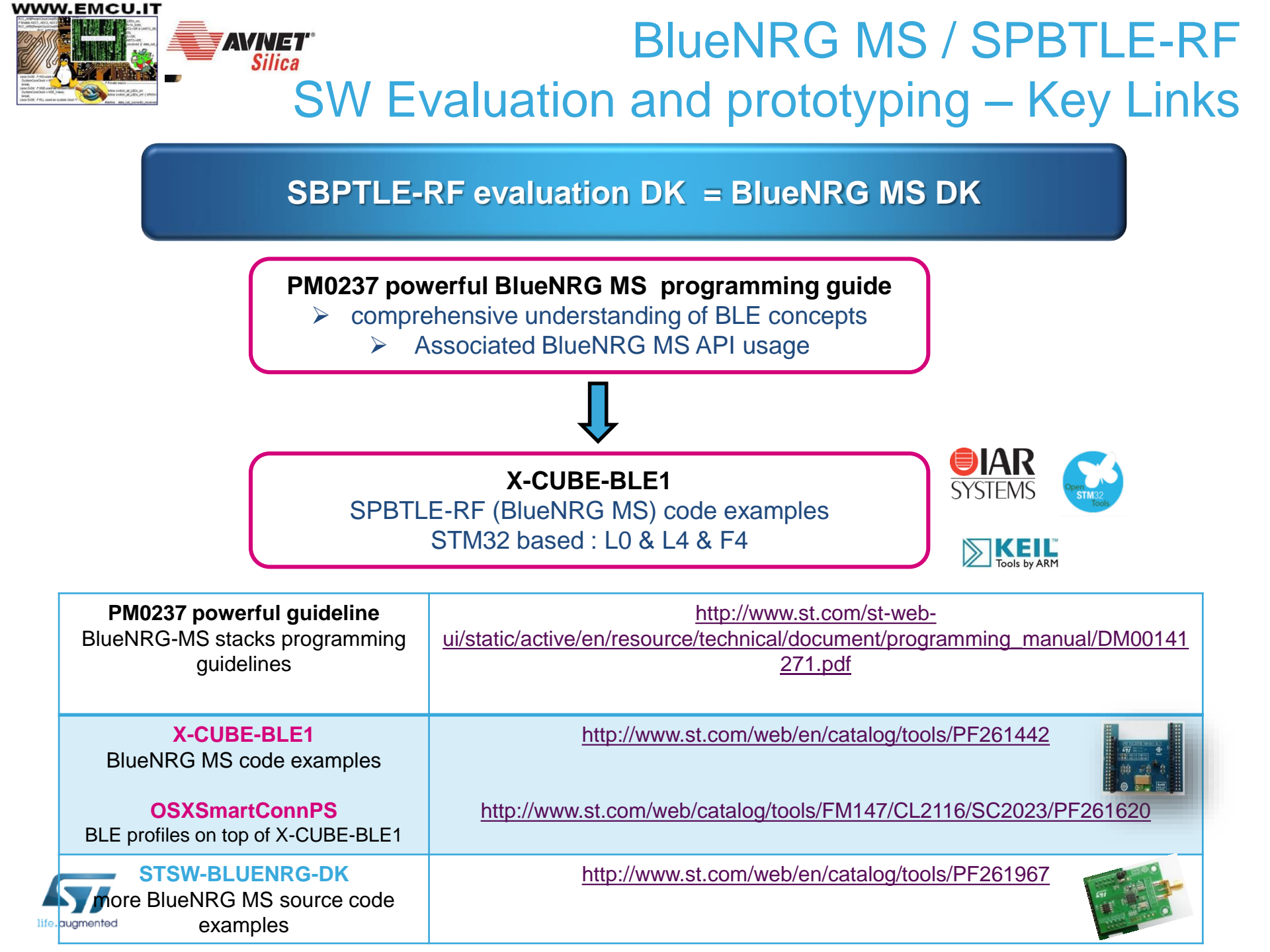

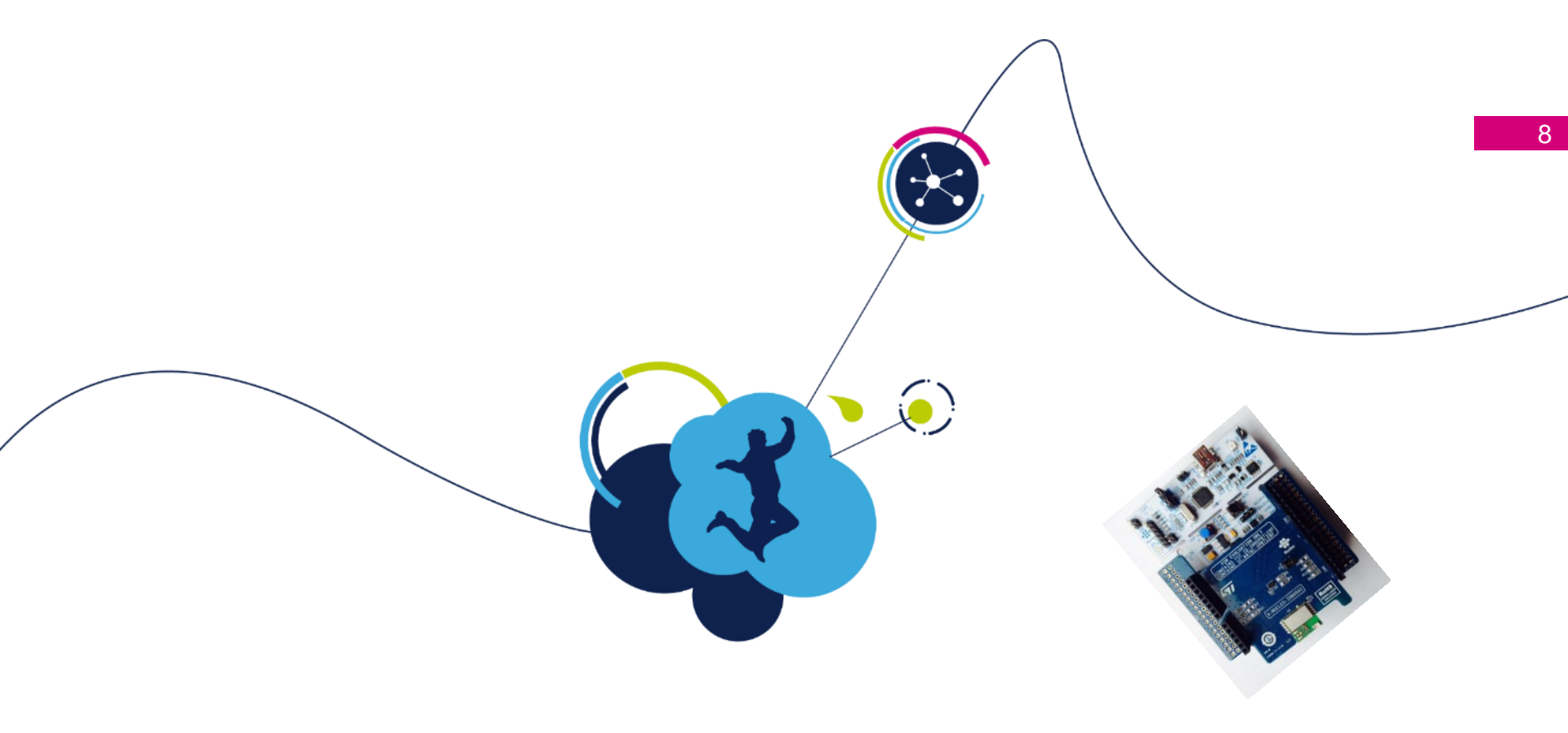

# what I can easily demonstrate

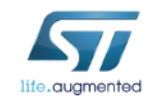

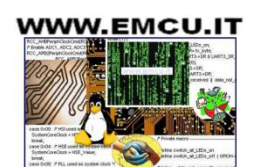

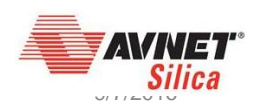

Demo1 -what I can easily demonstrate (1/2)

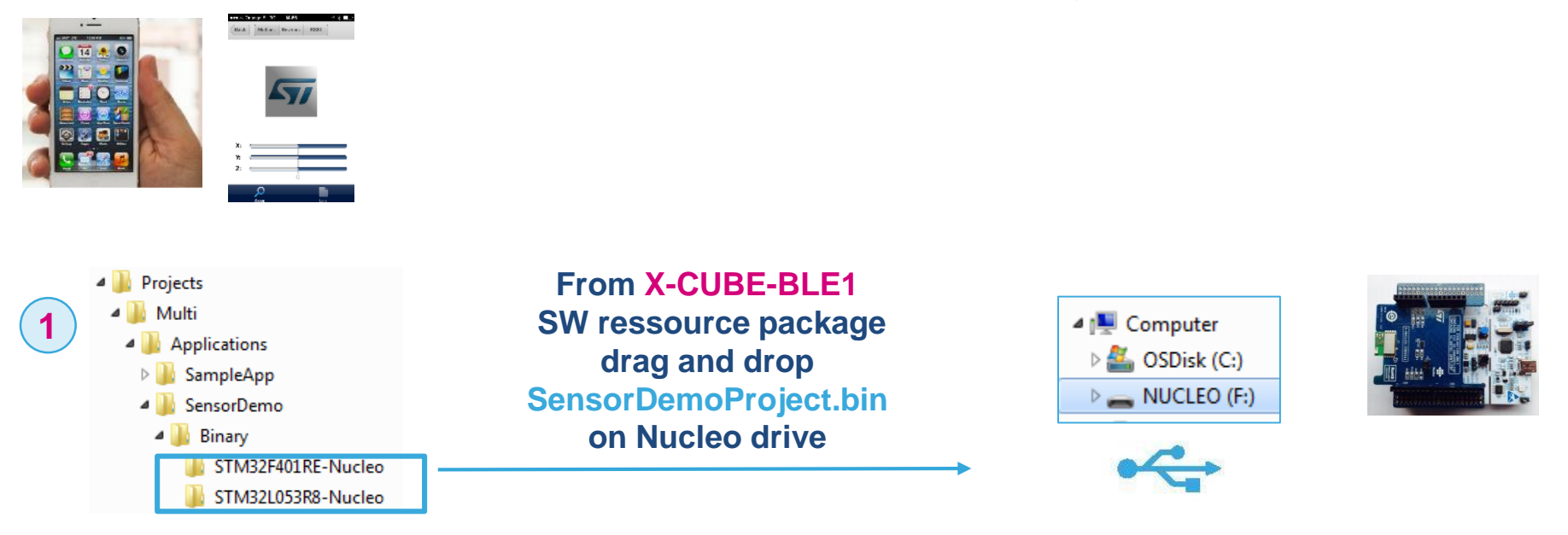

load ST BlueNRG MS application on your smarpthone from Google Play or App Store

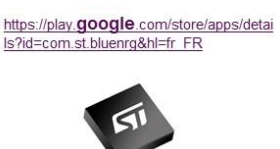

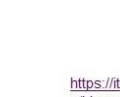

https://itunes.apple.com/fr/ap p/bluenrg/id705873549?mt=8

Bluetooth

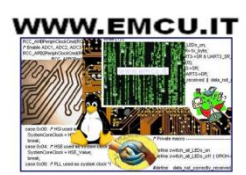

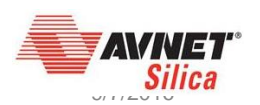

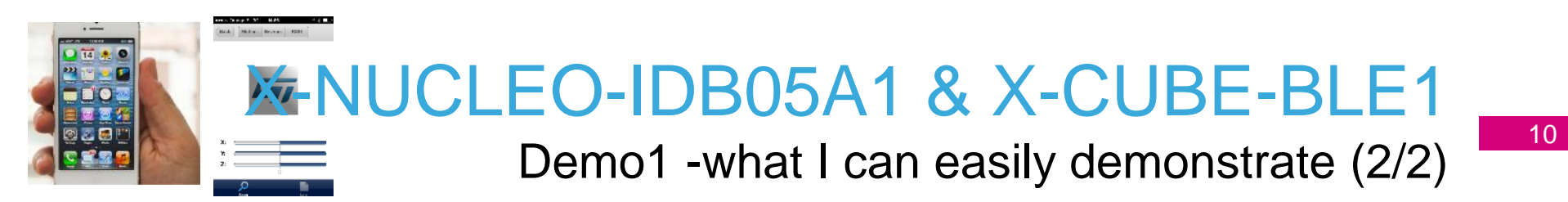

3 connect your smartphone application to the BlueNRG MS device and control the cube on the smartphone app

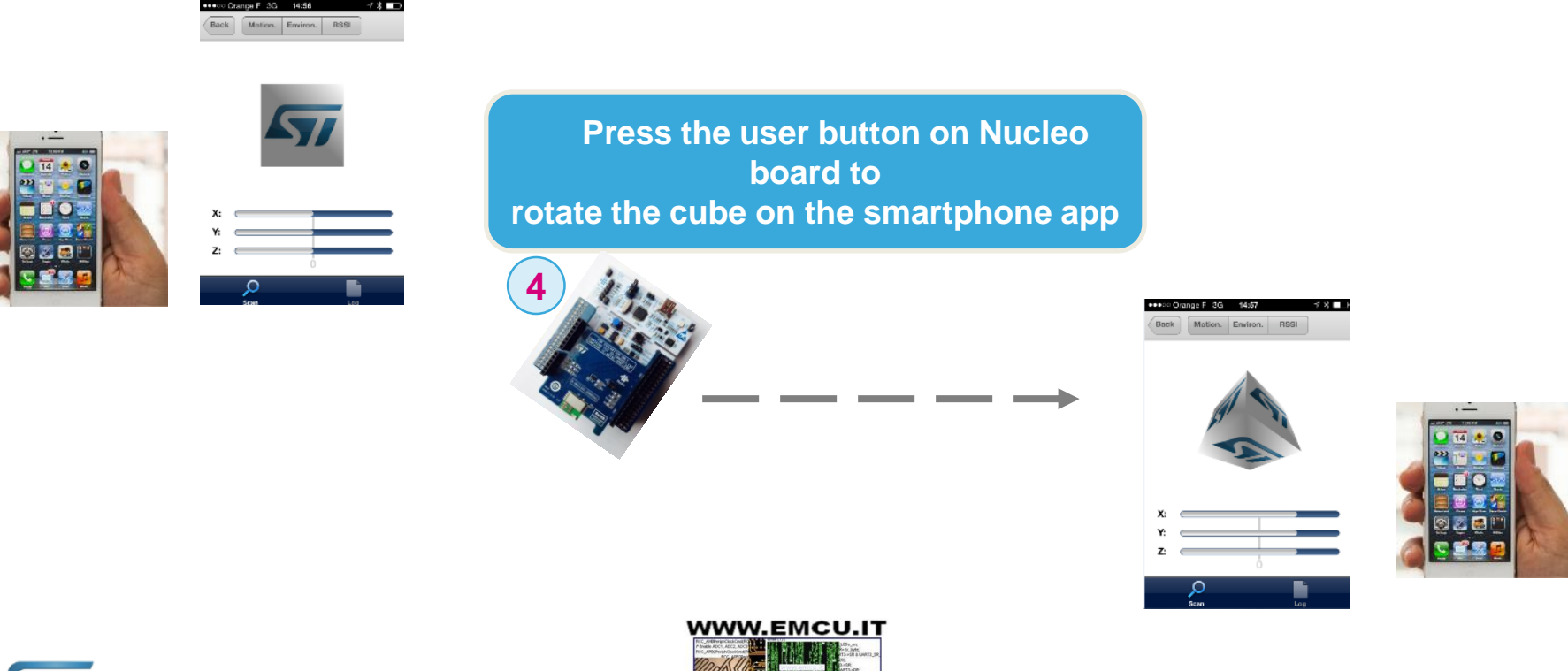

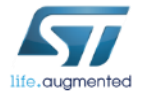

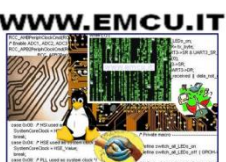

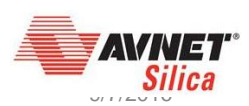

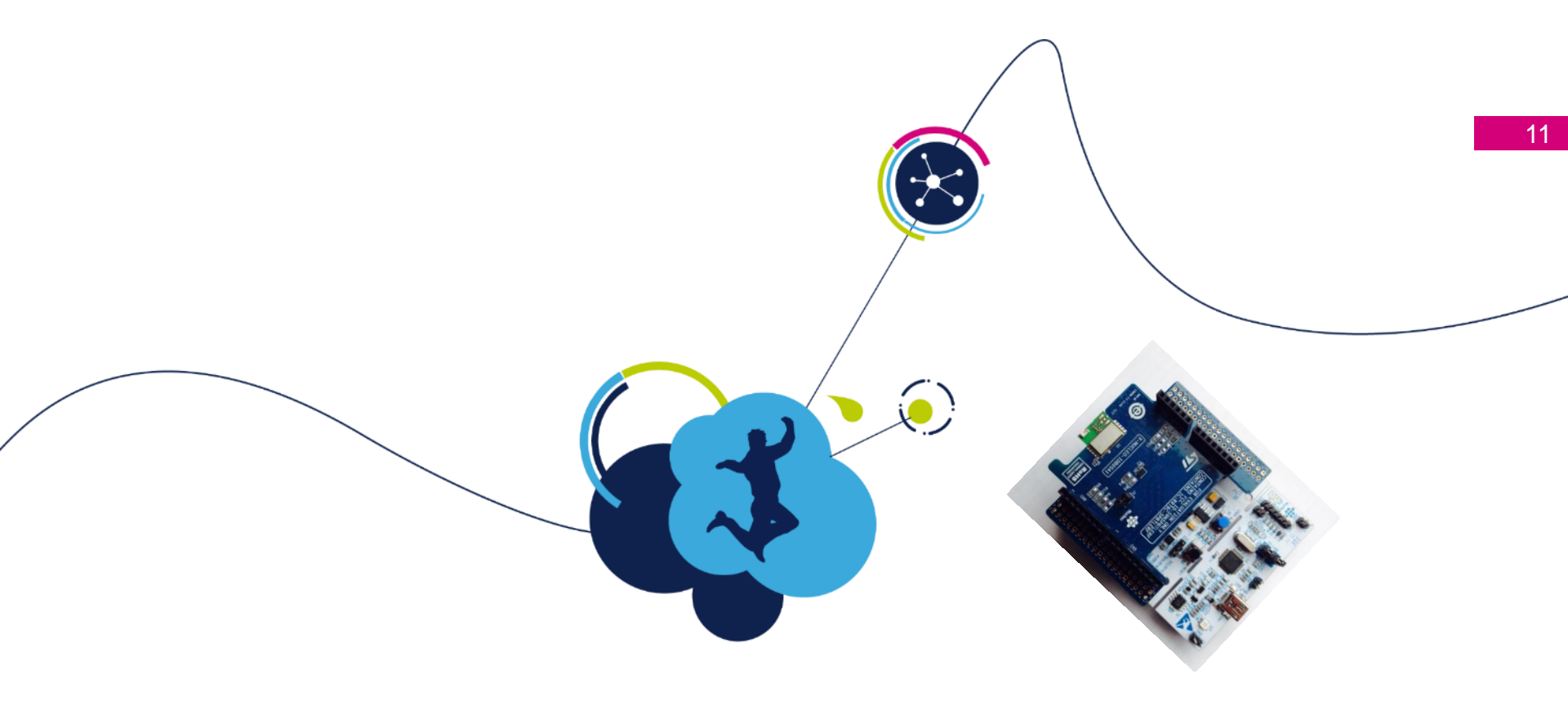

# How to evaluate BlueNRG MS GUI Hands On

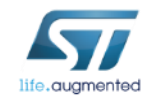

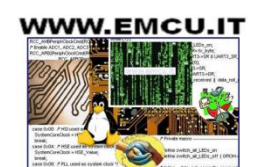

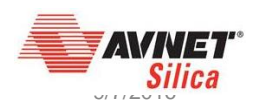

#### evaluate BlueNRG MS product thanks to GUI

12

Silica

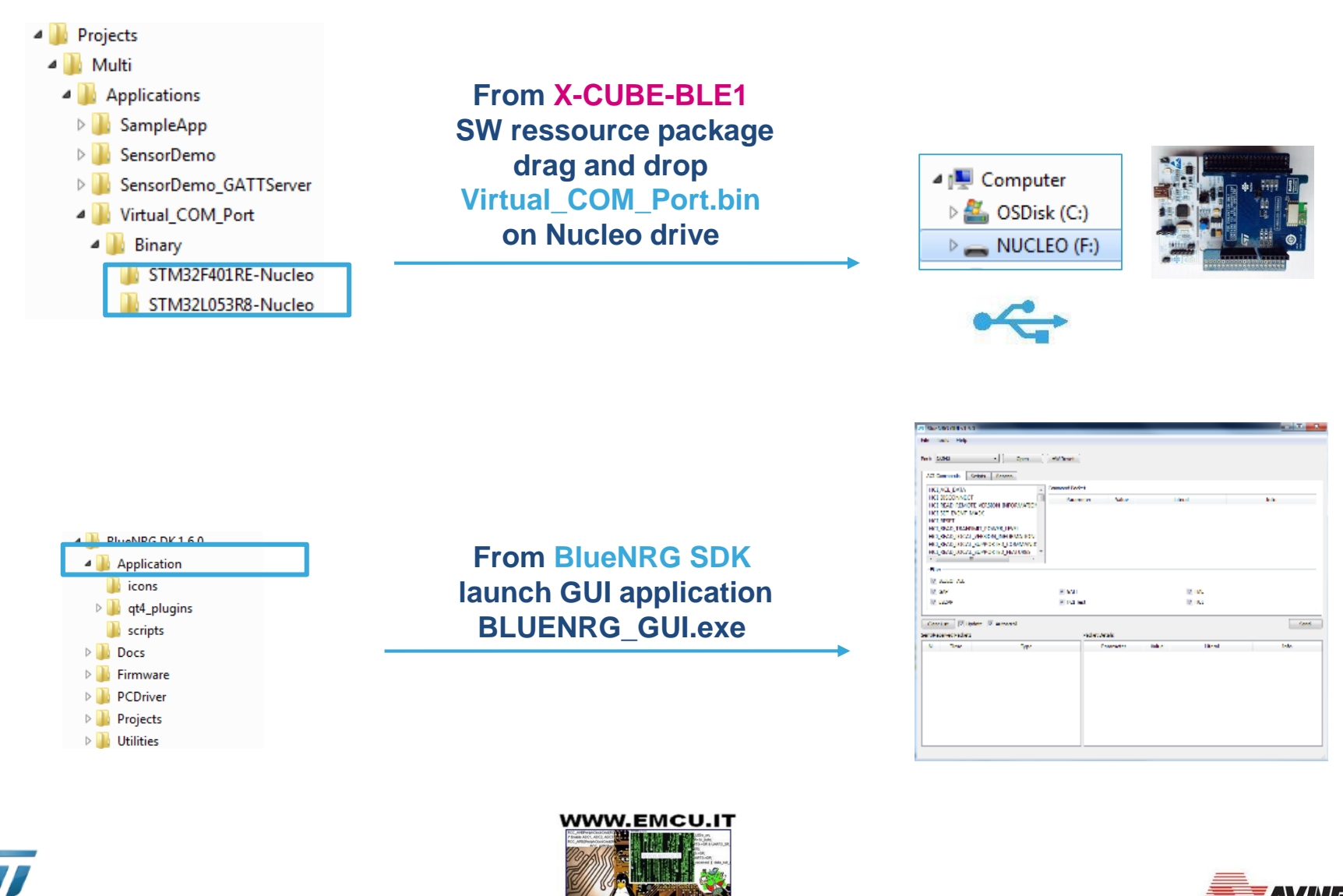

life.auamentec

evaluate BlueNRG MS product thanks to GUI

| select port com associ                                      | ated to VCOM                                        |                                     |                  |
|-------------------------------------------------------------|-----------------------------------------------------|-------------------------------------|------------------|
| BlueNRG GUI v1.8.0                                          |                                                     |                                     |                  |
| Port: COM3                                                  | HW Reset                                            |                                     |                  |
| Init D                                                      | evice                                               | Scripts Engine<br>Load Script File: |                  |
| Central Role<br>Scanning<br>Connection<br>Update Connection | Peripheral Role Advertising Update Advertising Data | Run Script                          | Terminate Script |
| Service D                                                   | iscovery                                            |                                     |                  |

From this step, the GUI is connected to BlueNRG MS and BLE commands can be transmitted (GUI acting as host µC)

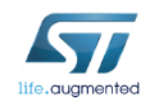

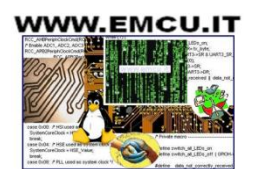

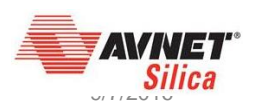

Ios Light Blue Apps constrains & behaviour

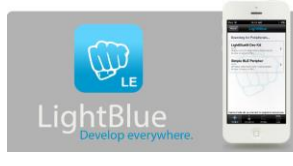

Notes (when master is an los device & associated Light Blue App)

- Light Blue Apps is storing device name (part of the GAP service created after slave initialization) only after the 1<sup>st</sup> connection.
- Light Blue Apps is memorizing MAC/BT address and associates it with device name

 when Lab is executed in same time over several boards, to avoid any connection and discover issue, the slave (BlueNRG MS) BT MAC address and device name need to be modified. Please refer to back up slide (*this is valid especially if los & Light Blue apps used*)

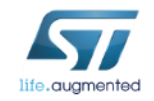

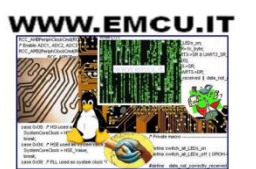

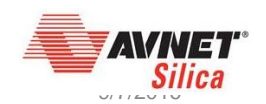

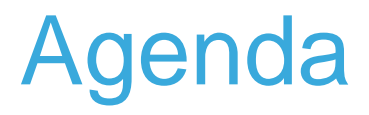

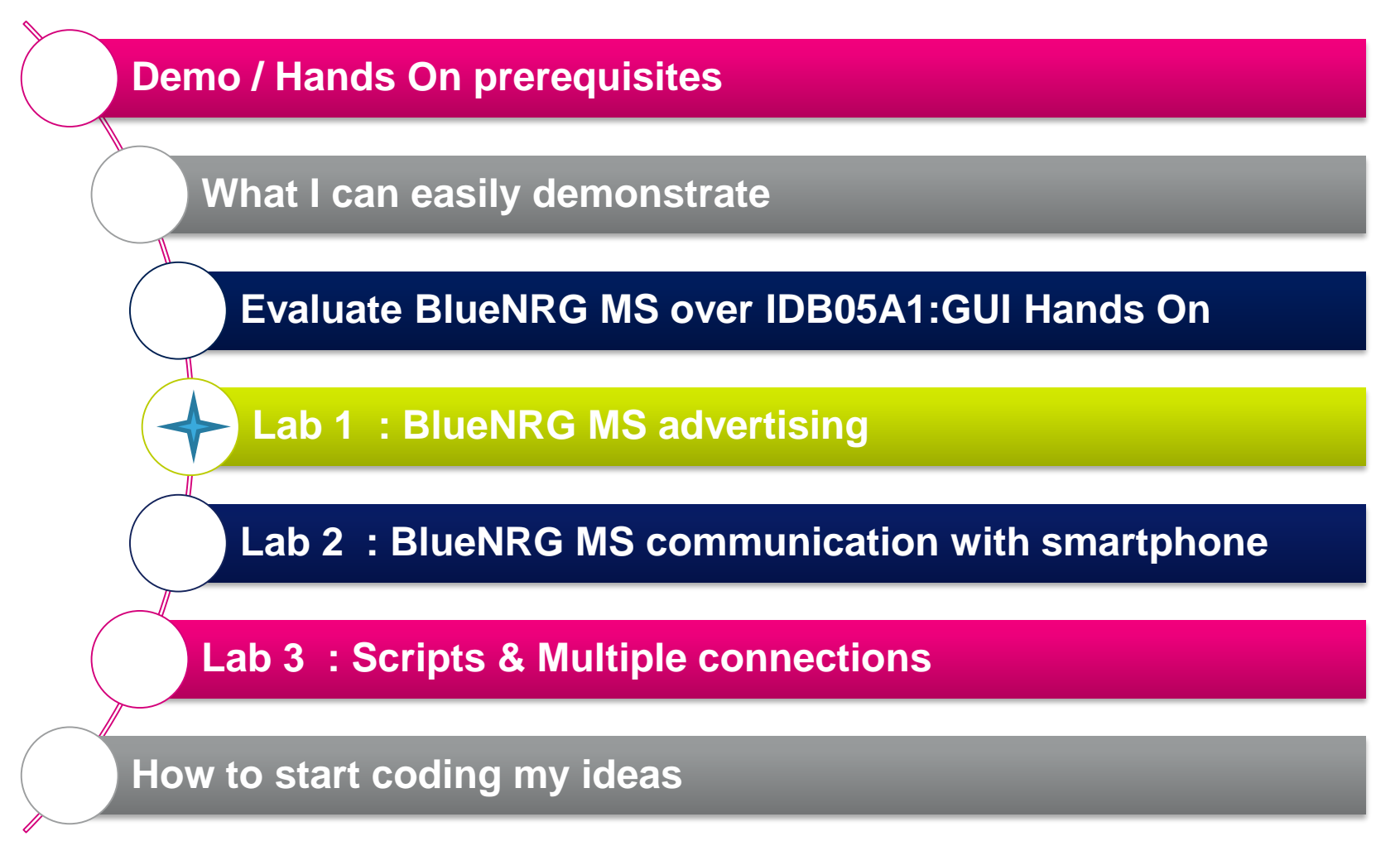

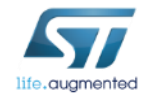

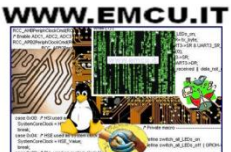

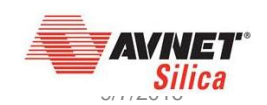

|                                                                                    | Lab 1                                                           | : BlueNR0    | GΜ               | S adverti                               | sing      |
|------------------------------------------------------------------------------------|-----------------------------------------------------------------|--------------|------------------|-----------------------------------------|-----------|
| AV BlueNRG GUI v1.8.0                                                              |                                                                 |              |                  |                                         |           |
| File Tools Settings Help Port: CCM63    Close HW Reset ACL Commands Scripts Beacon | BlockRC-HS HW v2.1<br>BlockRC-HS HW v2.1<br>Hotherboard FW v1.7 | •<br>Tx powe | Bluel<br>er, mac | NRG initialization<br>@, stack mode, st | tack init |
| Scripts Engine                                                                     |                                                                 | Sent/F       | eceived Packets  | :                                       | F         |
| Load Script File:                                                                  |                                                                 | N.           | Time             | Туре                                    | ×         |
| Central Role Peripheral Role                                                       |                                                                 | 0            | 16:53:23.137     | Job start.                              |           |
| Stanning                                                                           | Terminate Script                                                | 1            | 16:53:23.137     | HCI_RESET                               |           |
| Auverasing                                                                         |                                                                 | 2            | 16:53:23.217     | HCI_COMMAND_COMPLETE                    | -         |
| Update Advertising Data                                                            |                                                                 | 3            | 16:53:23.226     | EVT_BLUE_INITIALIZED                    | _         |
| update Connection                                                                  |                                                                 | 4            | 16:53:23.316     | ACI_HAL_WRITE_CONFIG_DATA               |           |
| Service Discovery                                                                  |                                                                 | 5            | 16:53:23.346     | HCI_COMMAND_COMPLETE                    |           |
| Terminate Connection                                                               |                                                                 | 6            | 16:53:23.346     | ACI_HAL_WRITE_CONFIG_DATA               |           |
|                                                                                    |                                                                 | 7            | 16:53:23.387     | HCI_COMMAND_COMPLETE                    |           |

Initialization 23 OK General Cancel Set Device Name Length: Set Role: ALL Set Stack Mode: Mode 2 Ŧ Set Address (hex) Set Tx Power Level High Power 7 (+8dBm) 🔻 00000000001 Public Set BlueNRG Device Name Random **BlueDFO** Name:

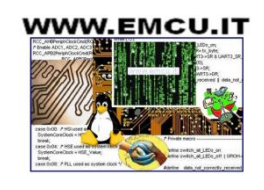

16:53:23.387 ACI\_HAL\_SET\_TX\_POWER\_LEVEL 16:53:23.417 HCI\_COMMAND\_COMPLETE

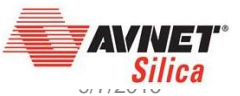

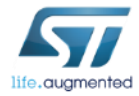

#### X-NUCLEO-IDB05A1 & X-CUBE-BLE1 Lab 1 : BlueNRG MS advertising

| 7 BlueNRG GUI v1.8.0<br>File Tools Settings Help |                         |                                     |                                                                 |                             |
|--------------------------------------------------|-------------------------|-------------------------------------|-----------------------------------------------------------------|-----------------------------|
| Port: COM63  Clos ACI Commands Scripts Beacon    | HW Reset                |                                     | BlueNRG-MS HW v3.1<br>BlueNRG-MS FW v7.1<br>Motherboard FW v1.7 |                             |
| Init Dev<br>Service Mana                         | vice                    | Scripts Engine<br>Load Script File: |                                                                 | BlueNRG set in discoverable |
| Central Role                                     | Peripheral Role         | Run Script                          | Terminate Script                                                | mode                        |
| Scanning                                         | Advertising             |                                     |                                                                 |                             |
| Update Connection                                | Update Advertising Data |                                     |                                                                 |                             |
| Service Dise                                     | covery                  |                                     |                                                                 |                             |
| Terminate Co                                     | nnection                |                                     |                                                                 |                             |

| 🔽 Advertising                          |                            |                           |                    |  |  |  |  |  |
|----------------------------------------|----------------------------|---------------------------|--------------------|--|--|--|--|--|
| Discoverability                        | Discoverability            |                           |                    |  |  |  |  |  |
| Select Mode: GENERAL DISCOVERABLE MODE |                            |                           |                    |  |  |  |  |  |
| Discoverability Parameters             |                            |                           |                    |  |  |  |  |  |
| Advertising Type:                      | ADV_IND                    |                           | •                  |  |  |  |  |  |
| Advertising Filter Policy:             | Allow Scan Request from Ar | ny, Allow Connect Request | t from Any         |  |  |  |  |  |
| Own Address Type:                      | Public Device Address      |                           | •                  |  |  |  |  |  |
| Advertising Interval                   |                            | Slave Connection Inter    | rval               |  |  |  |  |  |
| Minimum (32 - 16384)                   | Maximum (32 - 16384)       | Minimum (6 - 3200)        | Maximum (6 - 3200) |  |  |  |  |  |
| 2000                                   | 2000                       | 0                         | 0                  |  |  |  |  |  |
| V Set Local Name                       |                            |                           |                    |  |  |  |  |  |
| Туре                                   | Shortened Local Na         | me                        | •                  |  |  |  |  |  |
| Bytes in shortened nar                 | me: <b>7</b>               |                           | ×                  |  |  |  |  |  |
| Local Name:                            | Blue                       | DFO                       |                    |  |  |  |  |  |
|                                        |                            |                           | OK Cancel          |  |  |  |  |  |

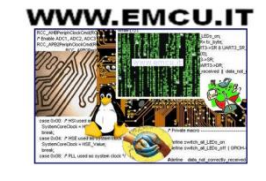

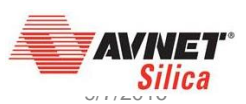

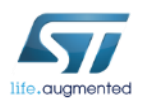

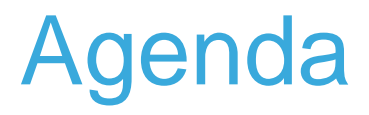

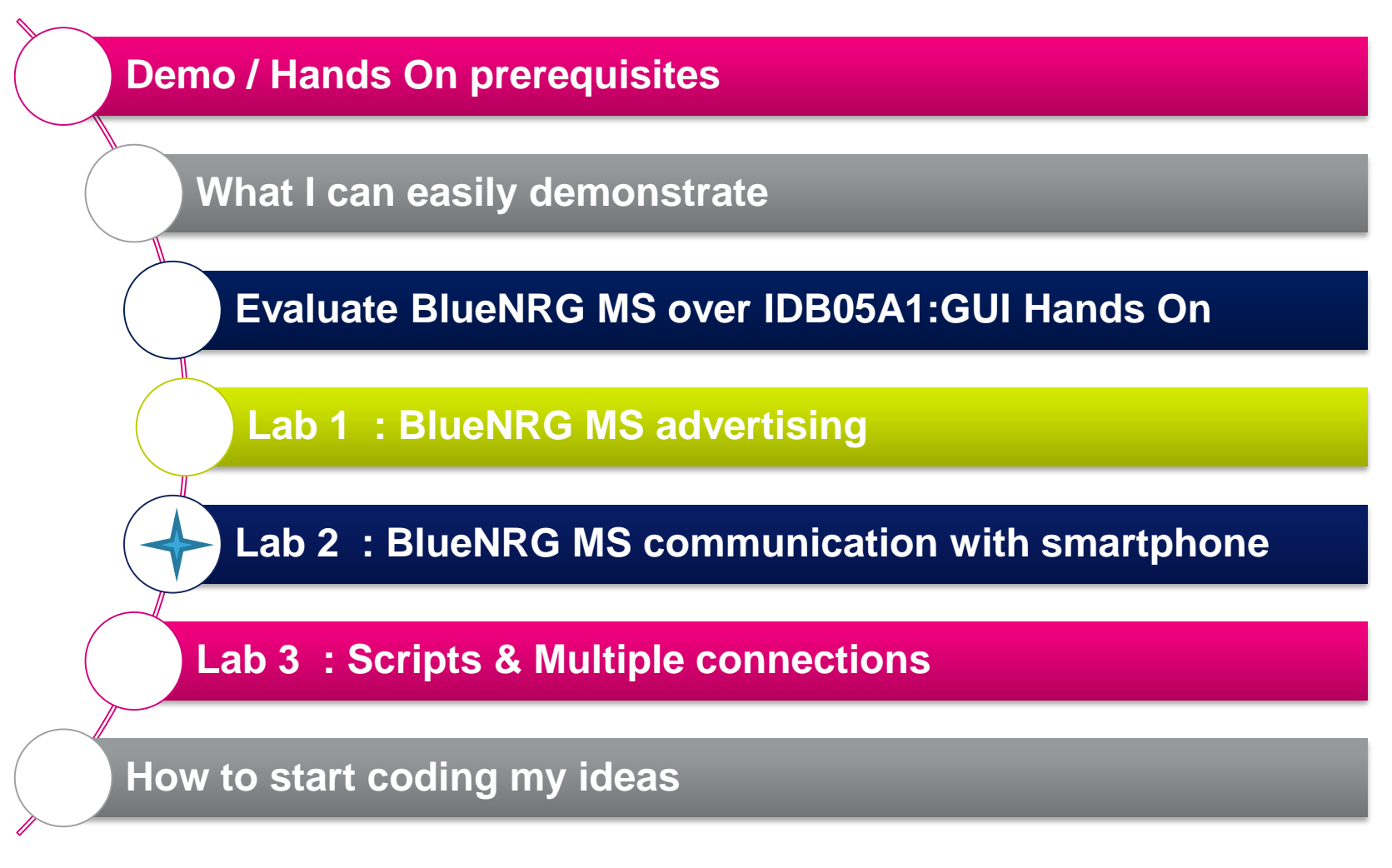

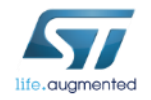

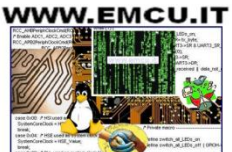

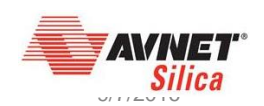

#### X-NUCLEO-IDB05A1 & X-CUBE-BLE1 Lab 2 : BlueNRG MS communication with smartphone

| 97 BlueNRG GUI v1.8.0<br>File Tools Settings Help |                                                                 | Тх р | owe    | r, mac          | @, stack mode, sta         |
|---------------------------------------------------|-----------------------------------------------------------------|------|--------|-----------------|----------------------------|
| Port: COM63    Close HW Reset                     | BlueNRG-MS HW v3.1<br>BlueNRG-MS FW v7.1<br>Motherbaard FW v1.7 |      | Sent/R | eceived Packets |                            |
| ACI Commands Scripts Beacon                       |                                                                 |      | N.     | Time            | Туре                       |
|                                                   | Scripts Engine                                                  |      | 0      | 16:53:23.137    | Job start.                 |
| Init Device                                       | Load Script File:                                               |      | 1      | 16:53:23.137    | HCI_RESET                  |
| Service Management                                |                                                                 |      | 2      | 16:53:23.217    | HCI_COMMAND_COMPLETE       |
| Central Role Peripheral Role                      | Run Script Terminate Script                                     |      | 3      | 16:53:23.226    | EVT_BLUE_INITIALIZED       |
| Scanning Advertising                              |                                                                 |      | 4      | 16:53:23.316    | ACI_HAL_WRITE_CONFIG_DATA  |
| Connection                                        |                                                                 |      | 5      | 16:53:23.346    | HCI_COMMAND_COMPLETE       |
| Update Connection                                 |                                                                 |      | 6      | 16:53:23.346    | ACI_HAL_WRITE_CONFIG_DATA  |
|                                                   |                                                                 |      | 7      | 16:53:23.387    | HCI_COMMAND_COMPLETE       |
| Service Discovery                                 |                                                                 |      | 8      | 16:53:23.387    | ACI_HAL_SET_TX_POWER_LEVEL |
| Terminate Connection                              |                                                                 |      | 9      | 16:53:23.417    | HCI_COMMAND_COMPLETE       |

| Initialization                                                                             | 23                                                                                                    |
|--------------------------------------------------------------------------------------------|----------------------------------------------------------------------------------------------------|
| General<br>Set Role: ALL                                                                   | Set Device Name Length: 7 Cancel                                                                                       |
| <ul> <li>Set Address (hex)</li> <li>Public</li> <li>00000000001</li> <li>Random</li> </ul> | <ul> <li>✓ Set Tx Power Level</li> <li>✓ High Power</li> <li>✓ (+8dBm) ▼</li> <li>✓ Set BlueNRG Device Name</li> </ul> |
|                                                                                            | Name: BlueDFO                                                                                                    |

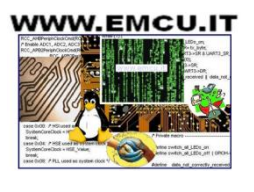

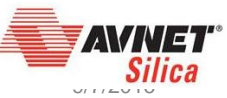

BlueNRG initialization

Lab 2 : BlueNRG MS communication with smartphone

| Port: COM63  | - Cl           | HW Reset                |                                     | BlueNRG-MS HW v3<br>BlueNRG-MS FW v7<br>Motherboard FW v1 |
|--------------|----------------|-------------------------|-------------------------------------|-----------------------------------------------------------|
| ACI Commands | Scripts Beacon |                         |                                     |                                                           |
|              | Init D         | evice                   | Scripts Engine<br>Load Script File: |                                                           |
|              | Service Ma     | nagement                |                                     |                                                           |
| Central Role |                | Peripheral Role         | Run Script                          | Terminate Script                                          |
| Sca          | nning          | Advertising             |                                     |                                                           |
| Conr         | nection        |                         |                                     |                                                           |
| Update (     | Connection     | Update Advertising Data |                                     |                                                           |
|              |                |                         |                                     |                                                           |

 create a service and associated characteristic (read|write|notify properties) into BlueNRG

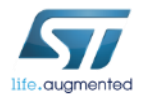

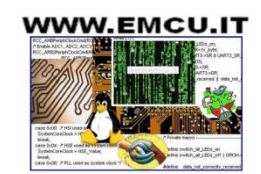

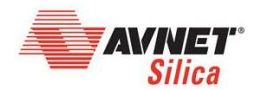

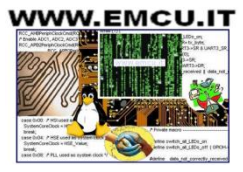

4

Lab 2 : BlueNRG MS communication with smartphone

•

add associated characteristic

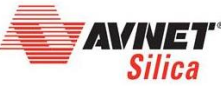

6

life.augmented

#### create a service

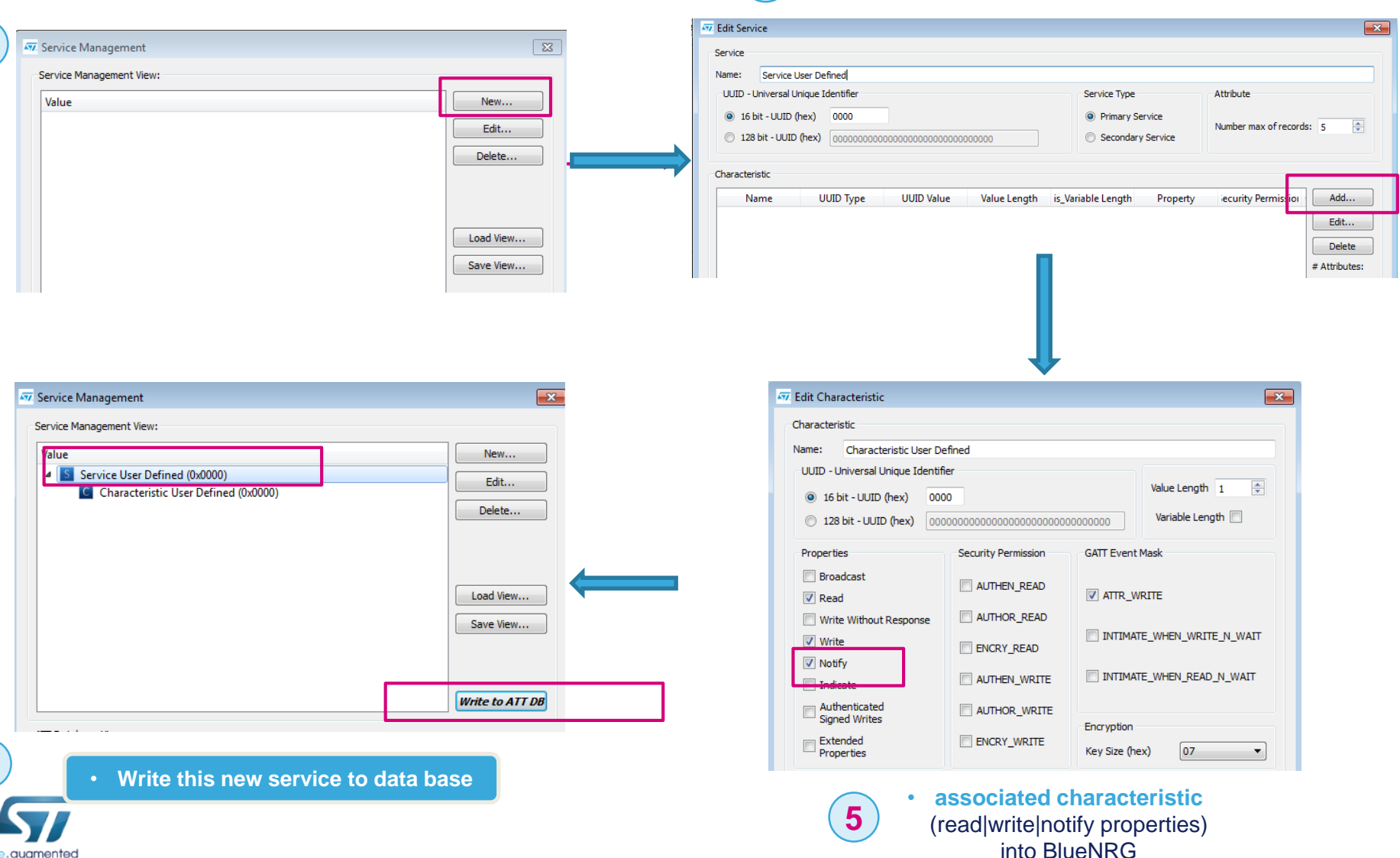

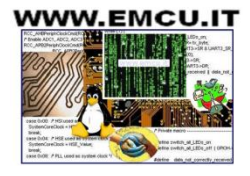

Lab 2 : BlueNRG MS communication with smartphone

- As soon as service and characteristic have been created, BlueNRG MS is notifying associated handles
- Handles will be used by smartphone to access to the characteristic value (user data)

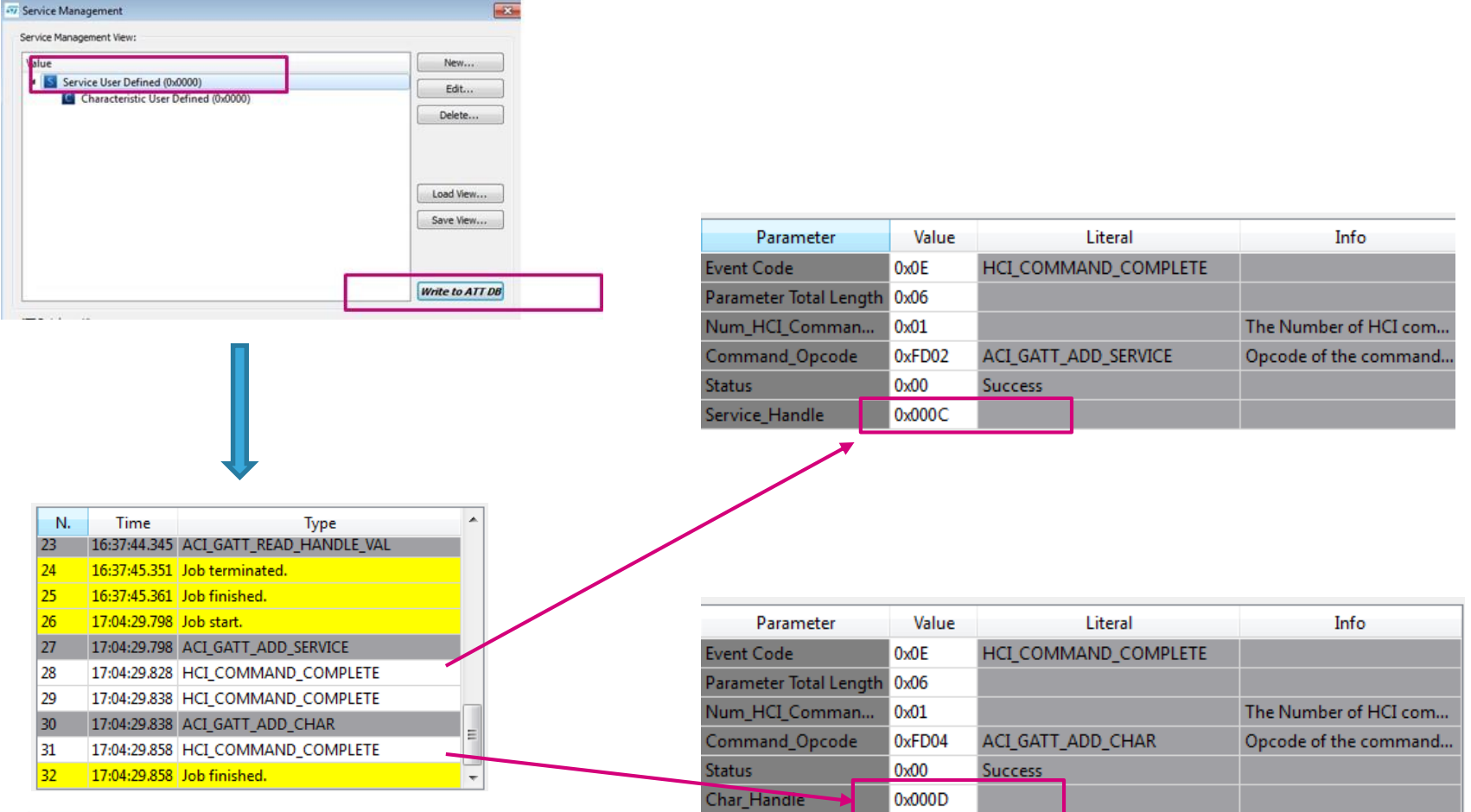

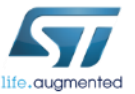

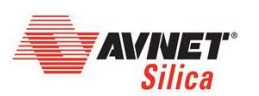

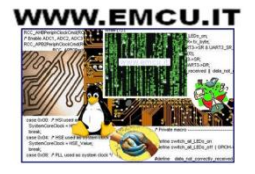

Lab 2 : BlueNRG communication with smartphone

|   | SV BlueNRG GUI v1.8.0                                                                          |                                                                 |                     |                                  |
|---|------------------------------------------------------------------------------------------------|-----------------------------------------------------------------|---------------------|----------------------------------|
|   | File Tools Settings Help                                                                       |                                                                 |                     |                                  |
|   | Port: COM63    Close HW Reset ACI Commands Soriots Reacon                                      | BlueNRG-MS HW v3.1<br>BlueNRG-MS FW v7.1<br>Motherboard FW v1.7 |                     |                                  |
| 7 | Init Device Service Management Central Role Peripheral Role                                    | Scripts Engine Load Script File: Run Script Terminate Script    | $\longrightarrow$ . | BlueNRG set in discoverable mode |
|   | Scanning Connection Update Connection Update Connection Service Discovery Tarminate Connection | reministe oupt                                                  |                     |                                  |
|   |                                                                                                |                                                                 |                     |                                  |

| 7 Advertising                                                                          |  |  |  |  |  |  |  |  |
|----------------------------------------------------------------------------------------|--|--|--|--|--|--|--|--|
| Discoverability                                                                        |  |  |  |  |  |  |  |  |
| Select Mode: GENERAL DISCOVERABLE MODE                                                 |  |  |  |  |  |  |  |  |
| Discoverability Parameters                                                             |  |  |  |  |  |  |  |  |
| Advertising Type: ADV_IND                                                              |  |  |  |  |  |  |  |  |
| Advertising Filter Policy: Allow Scan Request from Any, Allow Connect Request from Any |  |  |  |  |  |  |  |  |
| Own Address Type: Public Device Address                                                |  |  |  |  |  |  |  |  |
| Advertising Interval Slave Connection Interval                                         |  |  |  |  |  |  |  |  |
| Minimum (32 - 16384) Maximum (32 - 16384) Minimum (6 - 3200) Maximum (6 - 3200)        |  |  |  |  |  |  |  |  |
| 2000 0 0                                                                               |  |  |  |  |  |  |  |  |
| Set Local Name                                                                         |  |  |  |  |  |  |  |  |
| Type Shortened Local Name                                                              |  |  |  |  |  |  |  |  |
| Bytes in shortened name: 7                                                             |  |  |  |  |  |  |  |  |
| Local Name: BlueDFO                                                                    |  |  |  |  |  |  |  |  |
| OK Cancel                                                                              |  |  |  |  |  |  |  |  |

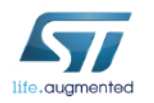

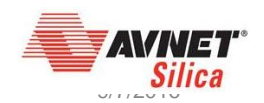

#### X-NUCLEO-IDB05A1 & X-CUBE-BLE1 Lab 2 : BlueNRG communication with smartphone

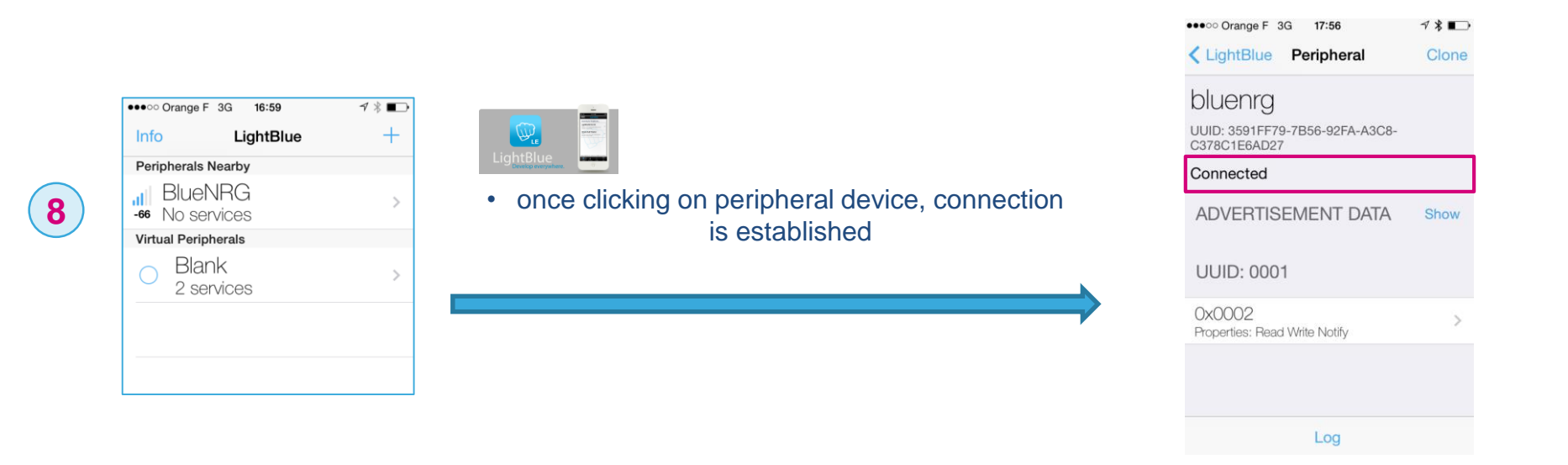

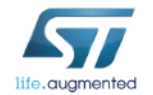

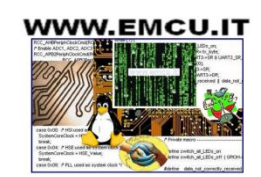

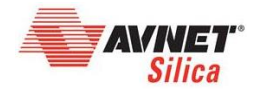

#### X-NUCLEO-IDB05A1 & X-CUBE-BLE1 Lab 2 : BlueNRG communication with smartphone

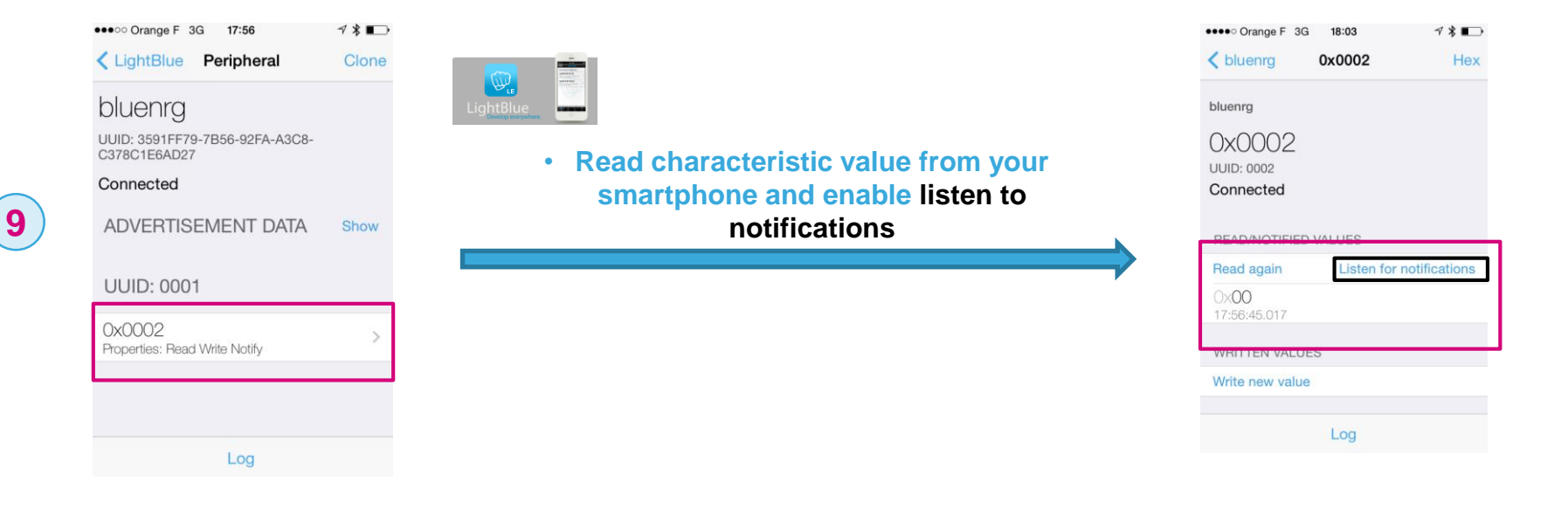

| ACI_GATT_INIT            |   | Command Packet         |        |                       |
|--------------------------|---|------------------------|--------|-----------------------|
| ACI_GATT_ADD_SERVICE     | E | Parameter              | Value  | Literal               |
| ACL_GATT_INCLUDE_SERVICE |   | Opcode                 | 0xFD06 | ACI_GATT_UPD_CHAR_VAL |
|                          |   | Parameter Total Length | 0x0D   |                       |
| ACI_GATT_UPD_CHAR_VAL    |   | Service_Handle         | 0x0010 |                       |
| ACI_GATT_DEL_CHAR        |   | Char_Handle            | 0x0011 |                       |
| ACI_GATT_DEL_SERVICE     |   | Val_Offset             | 0x00   | -                     |
| ACI_GATT_DEL_INC_SERVICE |   | Char Value Length      | 0x07   |                       |

 Update the value characteristic thanks to ACI interface (<u>UM1755</u>) and the right service and characteristic handles

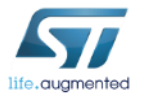

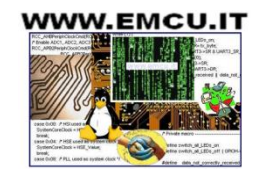

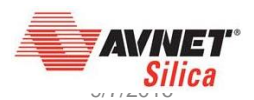

#### X-NUCLEO-IDB05A1 & X-CUBE-BLE1 Lab 2 : BlueNRG communication with smartphone

| •••• Orange F 3G <b>18:22</b>                                            | √∦∎_,          |                                                                                               | ●●●○○ Orange F 3G 18:23 7 * ■                                   |
|--------------------------------------------------------------------------|----------------|-----------------------------------------------------------------------------------------------|-----------------------------------------------------------------|
| <pre>\$ 0x0002</pre>                                                     | Hex            | ]                                                                                             | Cancel Characteristic Format                                    |
| bluenrg                                                                  |                |                                                                                               | UUID: 0002                                                      |
| 0x0002<br>UUID: 0002                                                     |                |                                                                                               | 0x53544D6963726F 🗸                                              |
| READ/NOTIFIED VALUES                                                     |                | <ul> <li>As notification has been enable, as<br/>soon as GUI/Host μC will update a</li> </ul> | 01232504655130671157<br><sub>Octal</sub>                        |
| Read again                                                               | Stop listening | automatically notify of the new value                                                         | 05010100110101010001001101011010010110001101110010011<br>Binary |
| 0x53544D6963726F<br>18:18:22.993<br>0x0000000000000000000000000000000000 |                |                                                                                               | "STMicro"<br>UTF-8 String                                       |
| 18:17:57.402                                                             |                |                                                                                               | Byte Count: ∞ 📃 🕂                                               |
| WRITTEN VALUES                                                           |                |                                                                                               | Endianness: Big Little                                          |
| Log                                                                      |                |                                                                                               | Log                                                             |

You succeed to enable a "point to point link" between smartphone and BlueNRG device

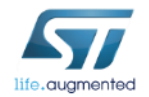

11

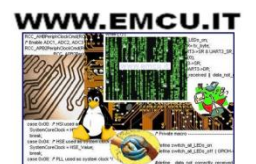

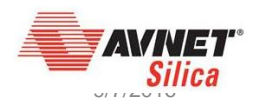

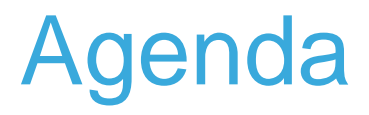

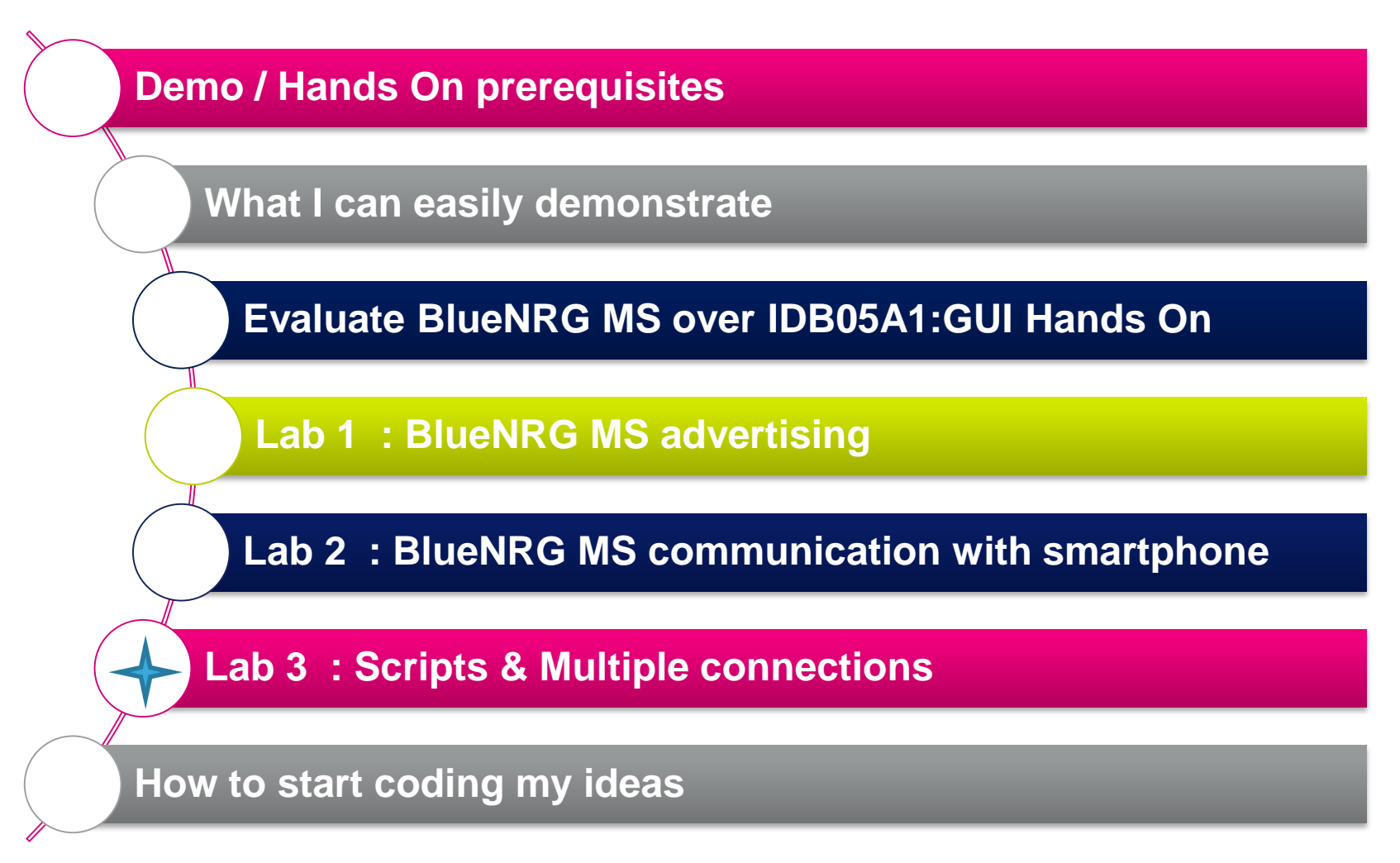

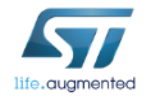

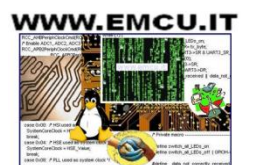

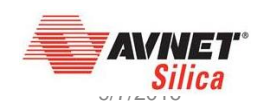

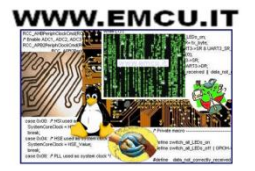

| ST BlueNRG GUI v1.8.0                     |                |                                                                 |
|-------------------------------------------|----------------|-----------------------------------------------------------------|
| File Tools Settings Help                  |                |                                                                 |
| Port: COM63    Close HW Reset             |                | BlueNRG-MS HW v3.1<br>BlueNRG-MS FW v7.1<br>Motherboard FW v1.7 |
| ACI Commands Scripts Beacon               |                |                                                                 |
| Init Device                               | Scripts Engine |                                                                 |
| Service Management                        |                |                                                                 |
| Central Role Peripheral Role              | Run Script     | Terminate Script                                                |
| Connection                                |                |                                                                 |
| Update Connection Update Advertising Data |                |                                                                 |
| Service Discovery                         |                |                                                                 |
| Terminate Connection                      |                |                                                                 |
|                                           |                |                                                                 |

#### BlueNRG\_and\_BlueNRG\_MS\_scripts

#### See also

BLE\_Beacon.py for documentation.

SensorDemo\_Central.py for documentation.

Multiple\_Connection\_Master\_Role.py for documentation.

Multiple\_Connection\_Slave\_Role.py for documentation.

Security\_PassKeyEntry\_Master\_Role.py for documentation.

Security\_PassKeyEntry\_Slave\_Role.py for documentation.

#### BlueNRG\_MS\_scripts

#### See also

BlueNRG-MS\_Master\_Slave.py for documentation.

BlueNRG-MS\_Master.py for documentation.

BlueNRG-MS\_Slave.py for documentation.

BlueNRG-MS\_firmware\_update.py for documentation.

OTA\_Central\_BlueNRG-MS.py for documentation.

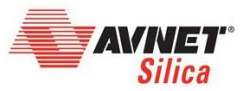

#### X-NUCLEO-IDB05A1 & X-CUBE-BLE1 Lab 3 : Lab 2 using scripts

| 57 BlueNRG GUI v1.8.0                     |                                                                 |
|-------------------------------------------|-----------------------------------------------------------------|
| File Tools Settings Help                  |                                                                 |
| Port: COM63 Close HW Reset                | BlueNRG-MS HW v3.1<br>BlueNRG-MS FW v7.1<br>Motherboard FW v1.7 |
|                                           |                                                                 |
| Init Device                               | Scripts Engine<br>Load Script File:                             |
| Service Management                        |                                                                 |
| Central Role Peripheral Role              | Run Script         Terminate Script                             |
| Scanning Advertising                      |                                                                 |
| Connection                                |                                                                 |
| Update Connection Update Advertising Data |                                                                 |
| Service Discovery                         |                                                                 |
| Terminate Connection                      |                                                                 |

script implementation Starting from BlueNRG-MS\_Slave.py

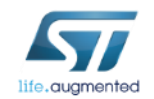

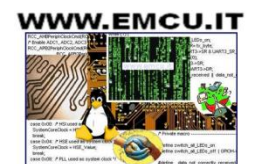

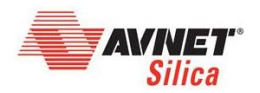

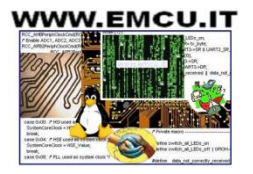

#### X-NUCLEO-IDB05A1 & X-CUBE-BLE1 Lab 3 : Multiple connections

| 97 BlueNRG GUI v1.8.0                                                                                                    |                         |                                     |                                                                 |
|----------------------------------------------------------------------------------------------------|-------------------------|-------------------------------------|-----------------------------------------------------------------|
| Port: COM63   COM63   COM63 | ose HW Reset            |                                     | BlueNRG-MS HW v3.1<br>BlueNRG-MS FW v7.1<br>Motherboard FW v1.7 |
| Init D                                                                                                    | evice                   | Scripts Engine<br>Load Script File: |                                                                 |
| Central Role<br>Scanning                                                                                                    | Peripheral Role         | Run Script                          | Terminate Script                                                |
| Connection Update Connection                                                                                                    | Update Advertising Data |                                     |                                                                 |
| Service D                                                                                                    | Discovery               |                                     |                                                                 |
| Terminate (                                                                                                    | Connection              |                                     |                                                                 |

Multiple connections are possible thanks to

GUI scripting capabitlies (Python)
scripts part of STSW-BLUENRG-DK

C:\Program Files (x86)\STMicroelectronics\BlueNRG standard DK\BlueNRG DK 1.8.0ALPHA\Docs\scripts\_html\modules.html

Here is a list of all modules:

- BlueNRG\_and\_BlueNRG\_MS\_scripts
- BlueNRG\_MS\_scripts
- BlueNRG\_scripts

#### See also:

BlueNRG-MS\_Master\_Slave.py for documentation. BlueNRG-MS\_Master.py for documentation. BlueNRG-MS\_Slave.py for documentation. BlueNRG-MS\_firmware\_update.py for documentation.

#### **Detailed Description**

One BlueNRG-MS device (Master&Slave) is configured as Central & Peripheral, with a service and one characteristic and it performs two connections procedures (as Central) for connecting, respectively, to two BlueNRG-MS Peripheral devices (Slave\_A, Slave\_B) which have defined the same service and characteristic. Then BlueNRG-MS Master&Slave device enables the characteristics notification on both of them. At this stage, BlueNRG-MS Master&Slave device enters in discovery mode (acting as Peripheral) and it waits for connection request coming from another BlueNRG-MS device configured as Central (Master). Once this connection is performed, BlueNRG-MS Master&Slave device receives characteristics notifications from both BlueNRG-MS Slave\_A, Slave\_B devices and it notifies these characteristics (as Peripheral) to the BlueNRG-MS Master device which displays the related values.

**Documentation extract** 

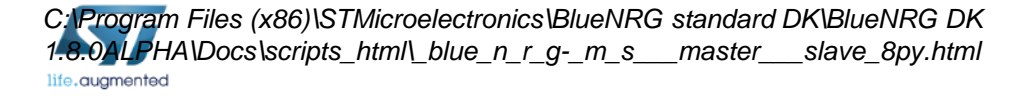

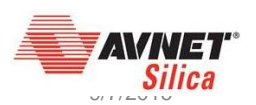

# Agenda

# **Demo / Hands On prerequisites** What I can easily demonstrate Evaluate BlueNRG MS over IDB05A1:GUI Hands On Lab 1 : BlueNRG MS advertising Lab 2 : BlueNRG MS communication with smartphone Lab 3 : Scripts & Multiple connections How to start coding my ideas

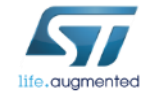

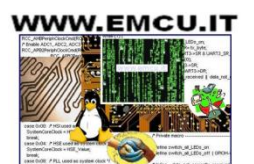

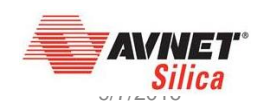

# How to start coding my ideas

 $\mathbf{i}$ 

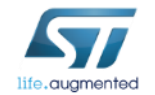

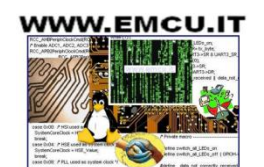

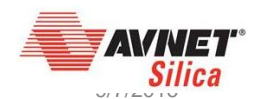

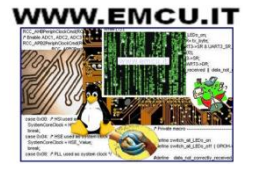

Start coding your ideas in just a few minutes

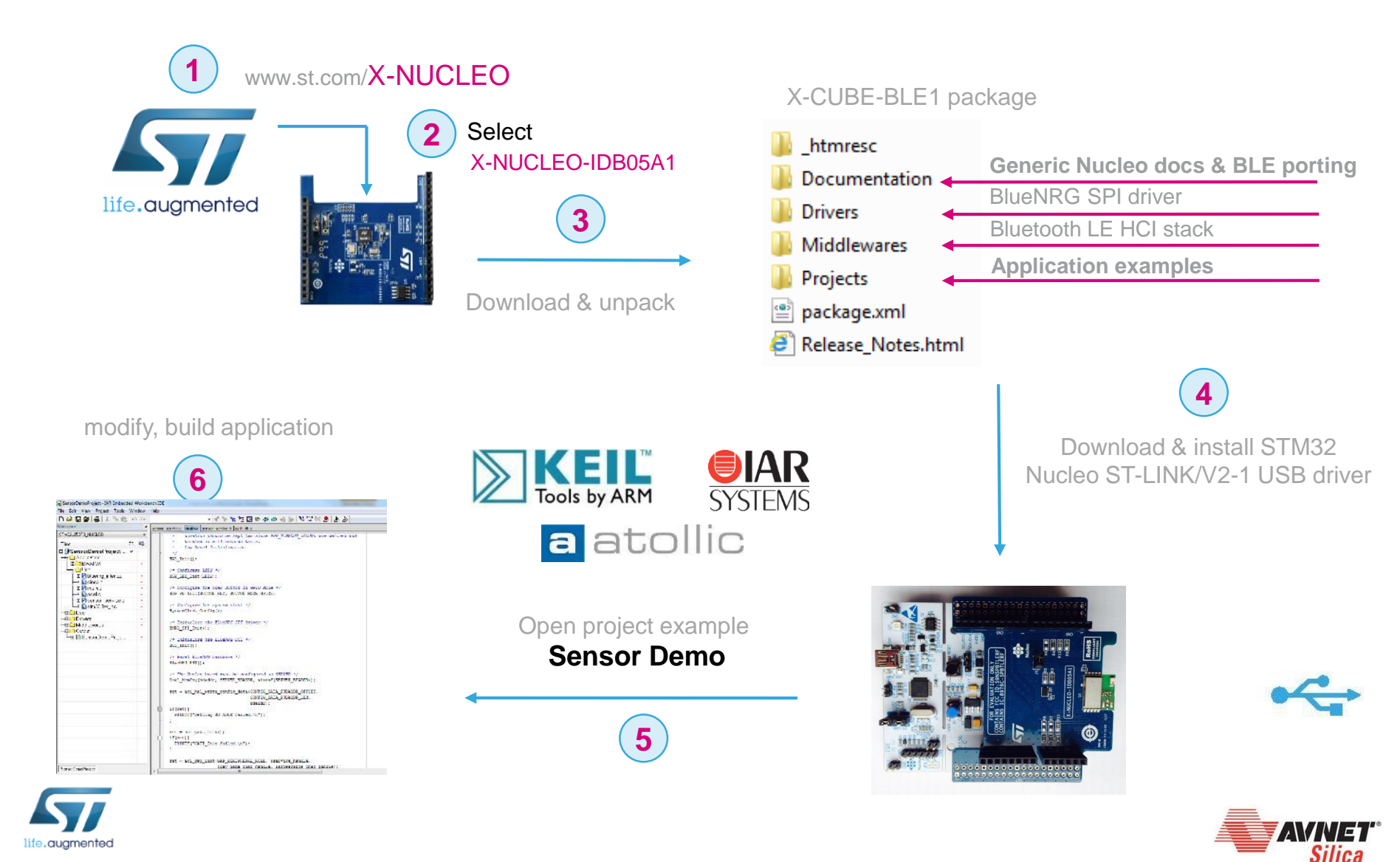

Start coding your ideas in just a few minutes

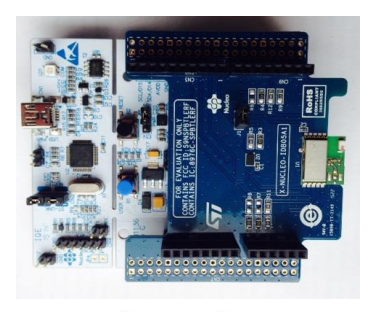

#### Using a unique characteristic

Push data to smartphone on press button action
 Toggle LED on data reception

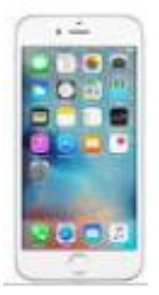

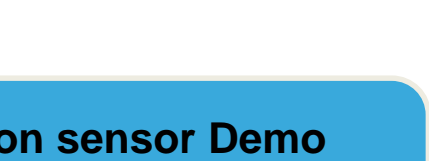

Code based on sensor Demo STM32CubeExpansion\_BLE1\_V2.5.2\ Projects\Multi\Applications Modifications in Main.c sensor\_service.c sensor\_service.h

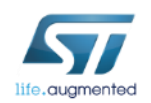

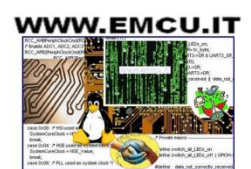

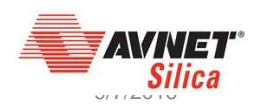